# Flying Start NHS<sup>®</sup>

Developing confident and capable health practitioners

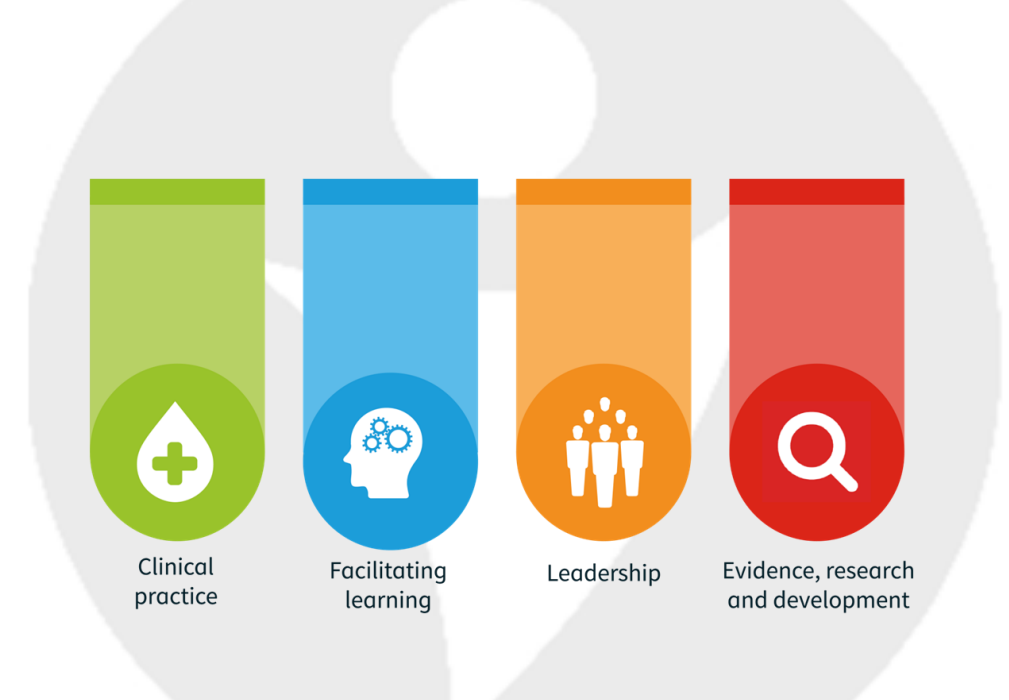

#### **Booklet 4: TURAS Professional Portfolio**

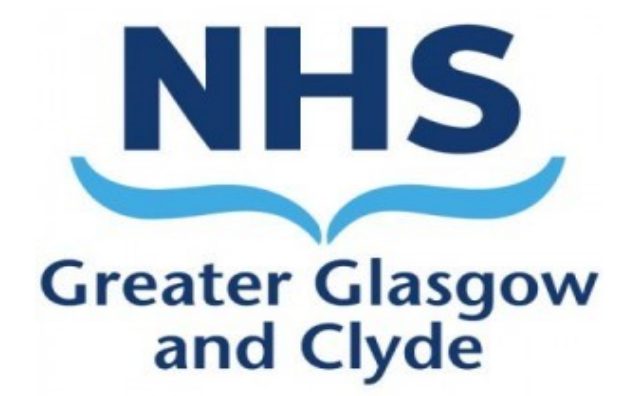

**Practice Education 2020** 

## **TURAS Professional Portfolio**

TURAS Professional Portfolio is NHS Education for Scotland's (NES) eportfolio application for healthcare staff. Portfolio has been designed to allow you to record and share your learning, reflection, feedback and achievements as part of your career journey in NHS Scotland. It is hosted on the TURAS platform.

For **Nurses and Midwives**, in line with NMC Revalidation, TURAS portfolio offers you templates to record your learning which can be used for your NMC Revalidation requirements. You may find it easier to record all of your learning from Flying Start or other sources using these templates. Alternatively, you can use the standard portfolio templates to record your learning, however, at the time of revalidation, it will be your professional responsibility to ensure relevant mandatory NMC templates have been used for this purpose.

For **AHPs**, standard portfolio templates can be used to record your learning, in line with HCPC requirements.

## **TURAS** information

This booklet can be used by NQPs as guidance to create a TURAS Professional Portfolio, which you can use to record your learning and CPD throughout your career. Types of information stored or can be stored on TURAS includes:

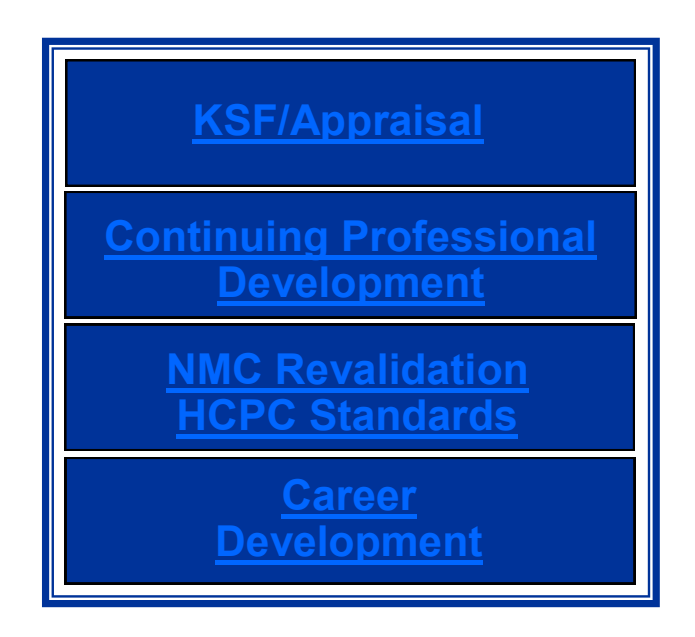

As registered professionals, your regulating body may request that you provide evidence of your Continuing Professional Development, it is therefore recommended, that you keep this in the form of a portfolio.

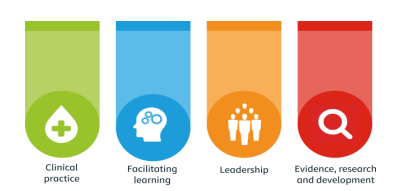

### **Register/sign into TURAS**

#### https://turasnmportfolio.nes.nhs.scot/

| TURAS   Professional Portfolio Si                                                                                                    | ign in |
|----------------------------------------------------------------------------------------------------|--------|
|                                                                                                    |        |
| Professional Portfolio                                                                                                    |        |
| REGISTER OR SIGN IN                                                                                                    |        |
| The Professional Portfolio is available to NHS staff in Scotland plus all nurses (including students) in Scotland.                                                                                                    |        |
| The Professional Portfolio has been developed to enable the above-mentioned users to generate, record, reflect upon and share evidence of their learning and continuing<br>professional development. This evidence can then be used by them as part of appraisals, career development, programmes of learning and for regulatory purposes, including<br>revalidation. | g      |
| Register for an account or Sign in with your Turzs Account.                                                                                                    |        |
| Forgotten your sign in details? Click here then click "Can"t access your account?" on the following screeen.                                                                                                    |        |

Click **Register** if you do not have a TURAS account.

Click **Sign in**, if you have already created TURAS account.

If registering, complete required information, select Professional Group as indicated, this determines which Professional portfolio you access, click **Create**.

| Create Profile                                                                        |                                                                              |
|---------------------------------------------------------------------------------------|------------------------------------------------------------------------------|
|                                                                                       |                                                                              |
| User Registration                                                                     |                                                                              |
| Sectors *                                                                             | Please Select 👻                                                              |
| Professional Group                                                                    | Please Select 🔻                                                              |
| Professional Role                                                                     | Please Select 🔻                                                              |
| Forename *                                                                            |                                                                              |
| Surname *                                                                             |                                                                              |
| Email *                                                                               |                                                                              |
| Confirm Email *                                                                       |                                                                              |
| Profile Picture                                                                       | Choose File No file chosen                                                   |
|                                                                                       | I'm not a robot                                                              |
| By creating an account you agree to our p<br>information relevant to your account via | rivacy and data protection policy. You also agree to receive<br>mail. Create |

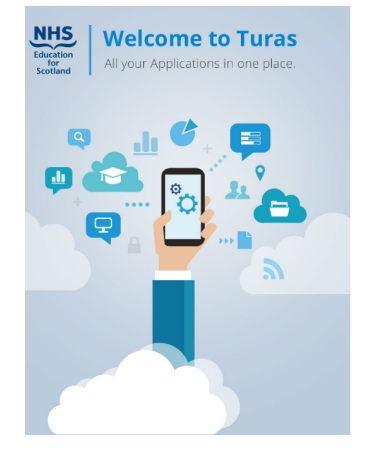

|                  | .scot.nns.uk  |  |
|------------------|---------------|--|
| /erification cod | de            |  |
|                  |               |  |
|                  |               |  |
|                  |               |  |
| Verify code      | Sond new code |  |

You will be sent email to reset password, click **reset**, verify information as indicated, reset password. You can then sign into TURAS using this.

On TURAS dashboard, choose Professional Portfolio application, as indicated

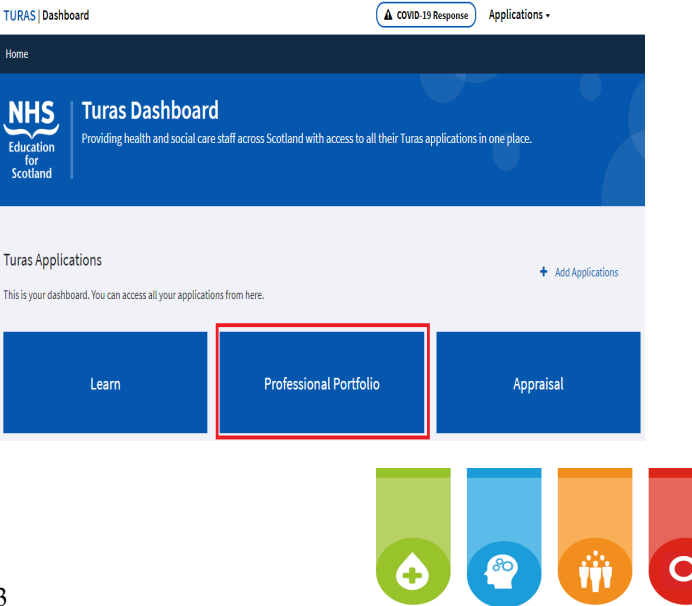

Professional Portfolio - Profile Selection Choose appropriate profile selection from dropdown menu, Available Profiles • Nursing & Midwifery • confirm acceptance, add profile Nursing and Midwifery Portfolio The N as indicated. Terms and Conditions Defence Medical Services across the UK tial and in notifying NES if you believe that the security of your incident acrount is restricted to you and your own use, you will I res, i accept
 No, I do not accept Add Profile Cancel me Profile Evidence - Uploaded D Home The following page allows you to manage your details, create Current Role Newly Qualified Practitioner new evidence forms, upload Primary Email Address (linked to TURAS account) Ŧ documents, and when you Social Media Links have populated evidence forms and uploaded documents, create a share pack. Use the dropdown links as indicated @ Choose File No file ch

TURAS | Professional Portfolio

When you have made a selection from the dropdown menu, see what you need to know, click on the + sign, as indicated, for further guidance on each template.

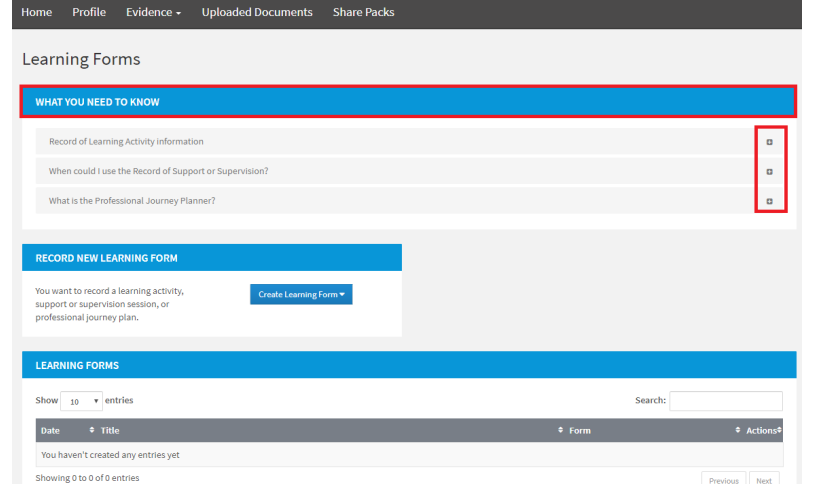

Dashboard Applications -

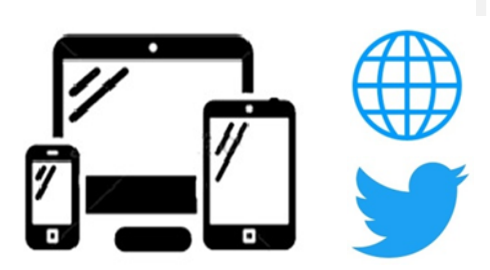

#### NHSGGC Flying Start Portal

learn.nes.nhs.scot/735/flying-start-nhs

@NHSGGCPEFS #FlyingStartPortal
@NHSnmahp #FlyingStartNHS

 NHSGGC Practice Education

 practiceeducation@ggc.scot.nhs.uk
 (Nurses/Midwives)

 ggc.gjnhahpepl@nhs.scot
 (AHPs)